# Quick **Setup Guide**

EU plug

BE3600 Dual-band WiFi Range Extender

# **RP-BE58**

#### Hardware Overview

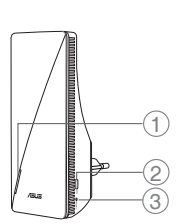

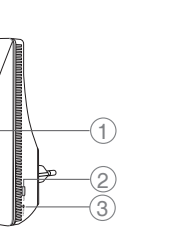

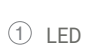

- 2 WPS button
- ③ Reset button
- ④ LAN port

FL

# Pika-asennusopas

- $\bigcirc$  LED
- 2 WPS-painike
- ③ Nollauspainike
- ④ LAN portti
- Hurtig installationsvejledning 1 LED

DA

UK plug

(4)

\* For detailed information, please refer to https://asus.click/ RP-BE58

- ② WPS knap
- ③ Nulstillingsknap
- ④ LAN-port

#### ET

- Algseadistuse kiirjuhend
- ① LED indikaator
- 2 WPS nupp
- ③ Lähtesta nupp
- ④ LAN pordi

#### ΗU

1 LED

② WPS gomb

④ Port LAN

③ Alaphelyzet gomb

Gyors üzembehelyezési útmutató

#### FR

- Guide de configuration rapide
- ① LED
- ② Bouton WPS
- 3 Bouton de réinitialisation
- ④ Port réseau

#### DE

- Anleitung zur schnellen Einrichtung
- 1 LED
- ② WPS-Taste
- ③ Reset-Taste (4) LAN-Port

LV

#### Ātrās iestatīšanas

- rokasgrāmata 1 LED
- ② WPS poga
- ③ Atiestatīšanas poga
- 4 LAN pieslēgvieta

## LT

- Trumpoji naudojimo instrukcija
- 1 LED
- ② WPS mygtukas
- ③ Atkūrimo mygtukas
- ④ LAN prievadas

Guida rapida all'installazione 1 LED

IT.

- 2 Pulsante WPS
- ③ Pulsante di Reset
- ④ Porta LAN

#### NL

#### Beknopte handleiding

- 1 LED
- ② WPS-knop ③ Reset-knop
- ④ LAN-poort

- Skrócona instrukcja konfiguracji
- 1 LED

PL

- 2 Przycisk WPS
- ③ Przycisk resetowania
- ④ Port LAN

## RO

# Ghid de configurare rapidă

- ① LED
- 2 Buton WPS ③ Buton de resetare
- ④ Port LAN
- ② Gumb za WPS
  - ③ Gumb za ponastavitev

(1) LED

④ Vrata LAN

SL

ΡΤ

Guia de Instalação Rápida

③ Botão de reposição

1 LED

2 Botão WPS

④ Porta LAN

Navodila za hitro namestitev

#### ES

Guía de instalación rápida

AR

دليل الإعداد السريع

1) مؤشر LED

(2 زر WPS

ط منفذ LAN

(3) زر إعادة الضبط

- 1 LED
- 2 Botón WPS
- ③ Botón restablecer
- ④ LAN puerto

#### EL

Οδηγός γρήγορης εγκατάστασης

- ① Λυχνία LED
- ② WPS κουμπί
- ③ Κουμπί επαναφοράς ④ Θύρα LAN
- SV
- Snabbinstallationsguide 1 LED
- ② WPS knapp
- ③ Återställningsknapp
- ④ LAN-port
- TR
- Hızlı Kurulum Kılavuzu
- ① LED
- 2 WPS düðmesi
- ③ Sýfýrla düðmesi
- (4) LAN bağlantı noktası

#### SK

③ Tlačidlo na resetovanie

Sprievodca rýchlym

2 Tlačidlo WPS

④ Port LAN

nastavením

1 LED

#### NC

#### Hurtigoppsettsveiledning

- 1 LED
- 2 WPS-knapp
- ③ Nullstill-knapp
- ④ LAN-port
- Краткое руководство ① Индикатор ② Кнопка WPS ③ Кнопка сброса
- ④ Сетевой порт

| Vodič za b | rzo |
|------------|-----|
| ① Lamp     | ica |
| ② WPS      | tas |
| () T       |     |

④ LAN port

- o korišćenje а ster ③ Taster za resetovanje
- Brzi vodič za postavljanje 1 LED ② WPS gumb
- ③ Gumb za resetiranje
- (4) LAN priključak

|  | _ F |
|--|-----|
|  |     |

WPS לחצן

לחצן איפוס ③

LAN יציאת (4)

נורית 🛈

מדריך התקנה מקוצר

Короткий посібник з налаштування

- 1 Світлодіод
- Инопка WPS
- ③ Кнопка скинути
- ④ Порт LAN

#### **Specifications:**

| AC Power board        | AC Input: 100V ~240V |         |        |
|-----------------------|----------------------|---------|--------|
| Operating Temperature | 0~40°C               | Storage | 0~70°C |
| Operating Humidity    | 50~90%               | Storage | 20~90% |

#### Service and Support

## **Video Tutorials**

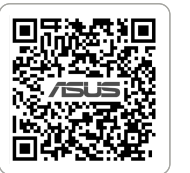

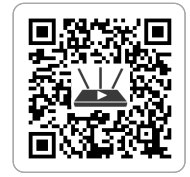

https://www.asus.com/support

https://qr.asus.com/wl videotutorials

U25491

#### PAP 22 COLLEZIONE DI CARTA

BG Ръководство за бърза инсталация

- 1 Индикатор
- 2 WPS бутон
- ③ Бутон за нулиране
- Цальност

| CS |
|----|
|    |
|    |
|    |

Stručná instalační příručka

- 1 Indikátor LED
- 2 WPS tlačítko
- ③ Resetovací tlačítko
- ④ Port LAN

| სწრ. | აფი დაყენებ | 0  |
|------|-------------|----|
| სახე | ლმძღვანელ   | (1 |
| 1    | LED         |    |

- WPS ღილაკი
- ③ რესეტის ღილაკი

GE

④ LAN პორტი

#### **Place your RP-BE58**

Plug your RP-BE58 into a power outlet near your router/AP and wait for the LED to turn solid blue

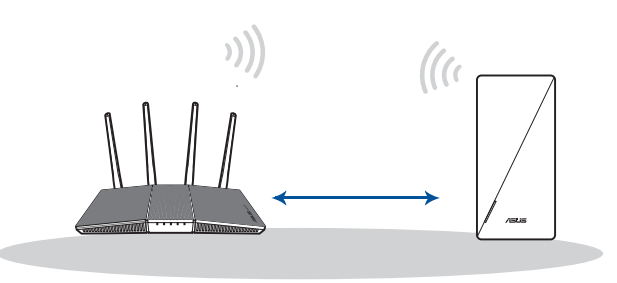

- Liitä RP-BE58 pistorasiaan lähellä reititintä/tukiasemaa ja odota LED FL palaa tasaisesti sinisenä
- Slut RP-BE58 til en stikkontakt i nærheden af din router/AP og vent DA lysindikatoren lyse blå.
- Συνδέστε το RP-BE58 σε μια πρίζα κοντά στον δρομολογητή/AP και EL περιμένετε να η ενδεικτική λυχνία LED να ανάψει σταθερά με μπλε χρώμα.
- Anslut RP-BE58 till ett vägguttag nära din router/AP och vänta indika-SV torn lyser fast i blått.
- Koble RP-BE58 til en stikkontakt i nærheten av ruteren/tilgangspunk-NO tet og vent til LED-lampen uavbrutt blått.
- Подключите RP-BE58 к розетке рядом с роутером/точкой доступа RU и дождитесь когда индикатор загорится синим цветом.
- Включете RP-BE58 в електрически контакт бо Вашия рутер/точна BG за гости и изчакайте LED става непрекъснато синьо

- Připojte zařízení RP-BE58 k elektrické zásuvce v blízkosti routeru/AP a CS počkejte indikátor LED svítí modře
- Ühendage seade RP-BE58 toite pistikupesasse ruuteri/AP lähedal ja ET oodake LED indikaator muutub püsivalt siniseks.
- Csatlakoztassa az RP-BE58 készüléket a csatlakozóaljzathoz a rout-HU er/AP mellett és várjon LED folyamatos kékre vált.
- Pievienojiet ierīci RP-BE58 strāvas kontaktligzdai, kas atrodas blakus LV maršrutētājam/piekļuves punktam un uzgaidiet LED indikators kļūst nepārtraukti zils.
- Prijunkite RP-BE58 prie elektros lizdo, esančio šalia jūsų kelvedžio / LT AP o palaukite, kol šviesos diodas paskui šviesti mėlynai.
- Podłącz urządzenie RP-BE58 do gniazda elektrycznego w pobliżu PL routera/punktu dostępu i poczekaj aż wskaźnik LED zacznie świecić na niebiesko.
- Conectați RP-BE58 la o priză din apropierea routerului/AP și așteptați RO ca led-ul să devină albastru solid.
- RP-BE58'yi yönlendiricinizin/AP'nin yakınındaki bir prize takın ve LED'in TR sabit mavi ólmasını bekleyin.
- Zapojte zariadenie RP-BE58 do elektrickej zásuvky blízko smerovača/ SK AP a počkajte začne svietiť LED indikátor neprerušovane na modro.
- Увімкніть RP-BE58 до розетки електромережі поруч із UK маршрутизатором/АР і почекайте світлодіод засвітиться постійним блакитним.
- Ukopčajte RP-BE58 u električnu utičnicu blizu usmjerivača/pristupne HR točke i pričekajte da LED indikator zasvijetli plavo.
- Priključite RP-BE58 u utičnicu za struju blizu vašeg rutera/tačke pristu-SR pa i sačekajte da lampica postane postojano plava.
- Priključite RP-BE58 v električno vtičnico v bližini usmerjevalnika/AP in SL počakajte da lučka LED nato sveti modro.

- Branchez votre RP-BE58 sur une prise de courant à proximité de votre FR routeur/point d'accès et attendez que le voyant LED devienne bleu
- Schließen Sie Ihren RP-BE58 an eine Steckdose in der Nähe Ihres Rou-DE ters/APs an und warten Sie, bis die LED dauerhaft blau leuchtet.
- Collegate il RP-BE58 ad una presa di corrente vicino al vostro router/ IT AP e attendete quando il LED si accende di colore blu fisso.
- Sluit RP-BE58 aan op een stopcontact in de buurt van uw router/AP en NL wacht tot de LED constant blauw gaat branden.
- Lique o RP-BE58 a uma tomada elétrica próxima do router/AP e PT aguarde que o LED mude para azul estático.

AR

Enchufe su RP-BE58 a una toma de corriente eléctrica cercana al ES enrutador o al PA y espere a que el LED encienda en azul permanente.

> وصل RP-BE58 بمأخذ طاقة قريب من جهاز التوجيه/نقطة الوصول لديك و انتظرحتي مؤشر LED يتحول إلى اللون الأزرق الثابت.

- חבר את RP-BE58 אל שקע חשמל בקרבת הנתב/AP ו המתן שהנורית HE תדלוק בצב כחול.
- შეაერთეთ თქვენი RP-BE58 თქვენს როუტერთან/წვდომის წერტილთან ახლოს მდებარე დენის როზეტში და დაელოდეთ, სანამ შუქდიოდი უწყვეტ ლურჯ ფრად არ აინთება. GE

### Set up RP-BE58 as a WiFi range extender

Download the ASUS Extender App and follow the onscreen instructions for setup

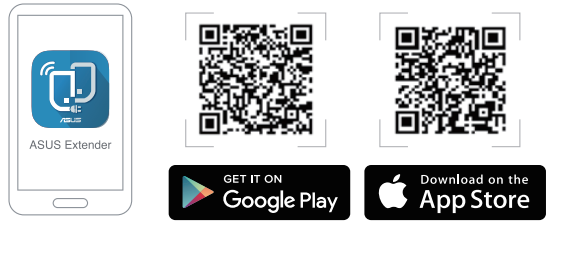

- Lataa ASUS Extender-sovellus ja asetusta varten noudattamalla FI ruudun ohjeita.
- Skal du downloade app'en ASUS Extender og følg instruktionerne på DA skærmen til opsætning
- EL οδηγίες που εμφανίζονται στην οθόνη για τη ρύθμιση.
- SV
- NO for oppsett.

- Скачайте приложение ASUS Extender и следуйте инструкциям на RU экране для настройки.
- Изтеглете приложението ASUS Extender и следвайте BG инструкциите на екрана, за да инсталацията.
- Stáhněte si aplikaci ASUS Extender a podle zobrazených pokynů pro CS nastavení zařízení.
- Laadige rakenduse ASUS Extender alla ja järgige ekraanijuhiseid ET alghäälestamiseks
- Az ASUS Extender alkalmazás letöltése és kövesse a képernyőn meg-HU jelenő utasításokat beállításhoz.
- Lejupielādējiet ASUS paplašinātāja lietotni un izpildiet ekrānā redza-mos norādījumus iestatīšanai. LV
- Atsisiųskite programėlę "ASUS Extender App" ir vadovaukitės nuoro-LT domis ekrane, skirtą sąrankai.
- Pobierz aplikację ASUS Extender i postępuj zgodnie z instrukcjami PL ekranowymi w celu skonfigurowania.
- Descărcați aplicația ASUS Extender și urmați instrucțiunile de pe ecran RO pentru configuraréa
- ASUS Extender Uygulamasını indirin ve kurulumu için ekrandaki tali-TR matları izlevin.
- Stiahnite si aplikáciu ASUS Extender a na nastavenie podľa pokynov SK na obrazovke.
- Завантажити програму ASUS Extender і виконайте інструкції на UK екрані, для налаштування.
- Preuzmite aplikaciju ASUS Extender i slijedite upute na zaslonu za HR podešavanje
- Preuzmite ASUS Extender aplikaciju i pratite uputstva na ekranu za SR podešavanje

- Prenesite aplikacijo ASUS Extender in upoštevajte navodila na zaslonu, SL da namestite.
- Téléchargez l'application ASUS Extender et suivez les instructions de FR configuration à l'écran.
- Laden Sie die ASUS Extender App herunter und befolgen Sie die Bild-DE schirmanweisungen zur Einrichtung.
- Scaricate l'app ASUS Extender e seguite le istruzioni sullo schermo per IT la configurazione
- Downloadt u de app ASUS Extender en volg de instructies op het NL scherm voor instelling.
- Transfira a aplicação ASUS Extender e siga as instruções no ecrã para PT configurar
- Descargar la aplicación ASUS Extender y siga las instrucciones que ES aparecerán en la pantalla para la configuración.
- AR قم بتنزيل تطبيق ASUS Extender واتبع التعليمات التي تظهر على الشاشة للإعداد.
- הורד את היישום ASUS Extender ו בצע את ההוראות המופיעות על HE המסך לצורך ההתקנה.
- ჩამოტვირთეთ აპი ASUS Extender და მიჰყევით დაყენების GE ინსტრუქციებს ეკრანზე.

# 2 Set up RP-BE58 as an AiMesh Node

Download the ASUS Router App and follow the onscreen instructions for setup

- Скачайте приложение ASUS Router и следуйте инструкциям на RU экране для настройки
- Изтеглете приложението ASUS Router и следвайте инструкциите BG на екрана, за да инсталацията.
  - Stáhněte si aplikaci ASUS Router a podle zobrazených pokynů pro
- Preuzmite ASUS Router aplikaciju i pratite uputstva na ekranu za podešavanie
- Prenesite aplikacijo ASUS Router in upoštevajte navodila na zaslonu, SL da namestite.
  - cation ASUS Router et suivez les instructions de FR configuration à l'écran.

Q **ASUS Extender** 

- Κατεβάστε την εφαρμογή ASUS Extender και ακολουθήστε τις
- Hämta ASUS Extender-appen och följ instruktionerna på skärmen för

- Laster ned ASUS Extender-appen og følg anvisningene på skjermen

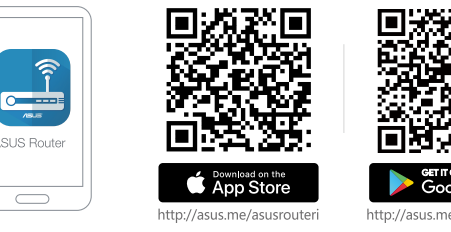

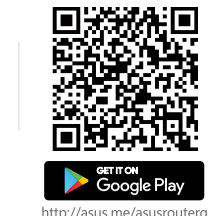

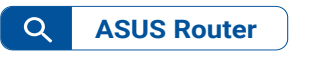

- Lataa ASUS-reititinsovellus -sovellus ja asetusta varten noudattamalla FL ruudun ohjeita.
- Skal du downloade app'en ASUS Router og følg instruktionerne på DA skærmen til opsætning.
- Κατεβάστε την εφαρμογή δρομολογητή ASUS Router και EL ακολουθήστε τις οδηγίες που εμφανίζονται στην οθόνη για τη ρύθμιση.
- Hämta ASUS Router-appen och följ instruktionerna på skärmen för SV inställning
- NO
- Laster ned ASUS Router-appen og følg anvisningene på skjermen for oppsett.

- nastavení zařízení.
- Laadige rakenduse ASUS Router alla ja järgige ekraanijuhiseid al-ET ghäälestamiseks.
- Az ASUS Router alkalmazás letöltése és kövesse a képernyőn meg-HU jelenő utasításokat beállításhoz.
- Lejupielādējiet ASUS maršrutētāja lietotni un izpildiet ekrānā redza-LV mos norādījumus iestatīšanai.
- Atsisiųskite programėlę "ASUS Router App" ir vadovaukitės nuoro-LT domis ekrane, skirta sarankai.
- Pobierz aplikację ASUS Router i postępuj zgodnie z instrukcjami PL ekranowymi w celu skonfigurowania.
- Descărcați aplicația ASUS Router și urmați instrucțiunile de pe ecran RO pentru configuraréa.
- ASUS Router Uygulamasını indirin ve kurulumu için ekrandaki talimat-TR ları izleyin
- Stiahnite si aplikáciu ASUS Router a na nastavenie podľa pokynov na SK obrazovke
- Завантажити програму ASUS Router і виконайте інструкції на UK екрані, для налаштування.
- Preuzmite aplikaciju ASUS Extender i slijedite upute na zaslonu za HR podešavanje

- Laden Sie die ASUS Router App herunter und befolgen Sie die Bild-DE schirmanweisungen zur Einrichtung.
- Scaricate l'app ASUS Router e seguite le istruzioni sullo schermo per IT la configurazione
- Downloadt u de app ASUS Router en volg de instructies op het scherm NL voor instelling.
- Transfira a aplicação ASUS Router e siga as instruções no ecrã para PT configurar.
- Descargar la aplicación ASUS Router y siga las instrucciones que ES aparecerán en la pantalla para la configuración.

AR

HE

- قم بتنزيل تطبيق ASUS Router واتبع التعليمات التي تظهر على الشاشة للإعداد.
  - הורד את היישום ASUS Router ו בצע את ההוראות המופיעות על המסך לצורך ההתקנה.
- ჩამოტვირთეთ აპი ASUS Router და მიჰყევით დაყენების ინსტრუქციებს GE ეკრანზე.